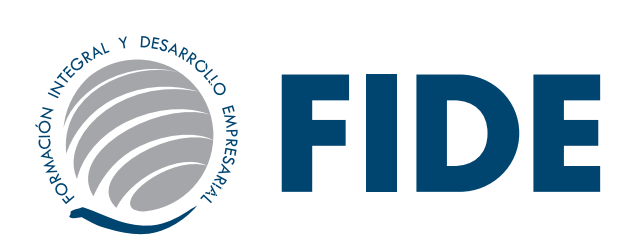

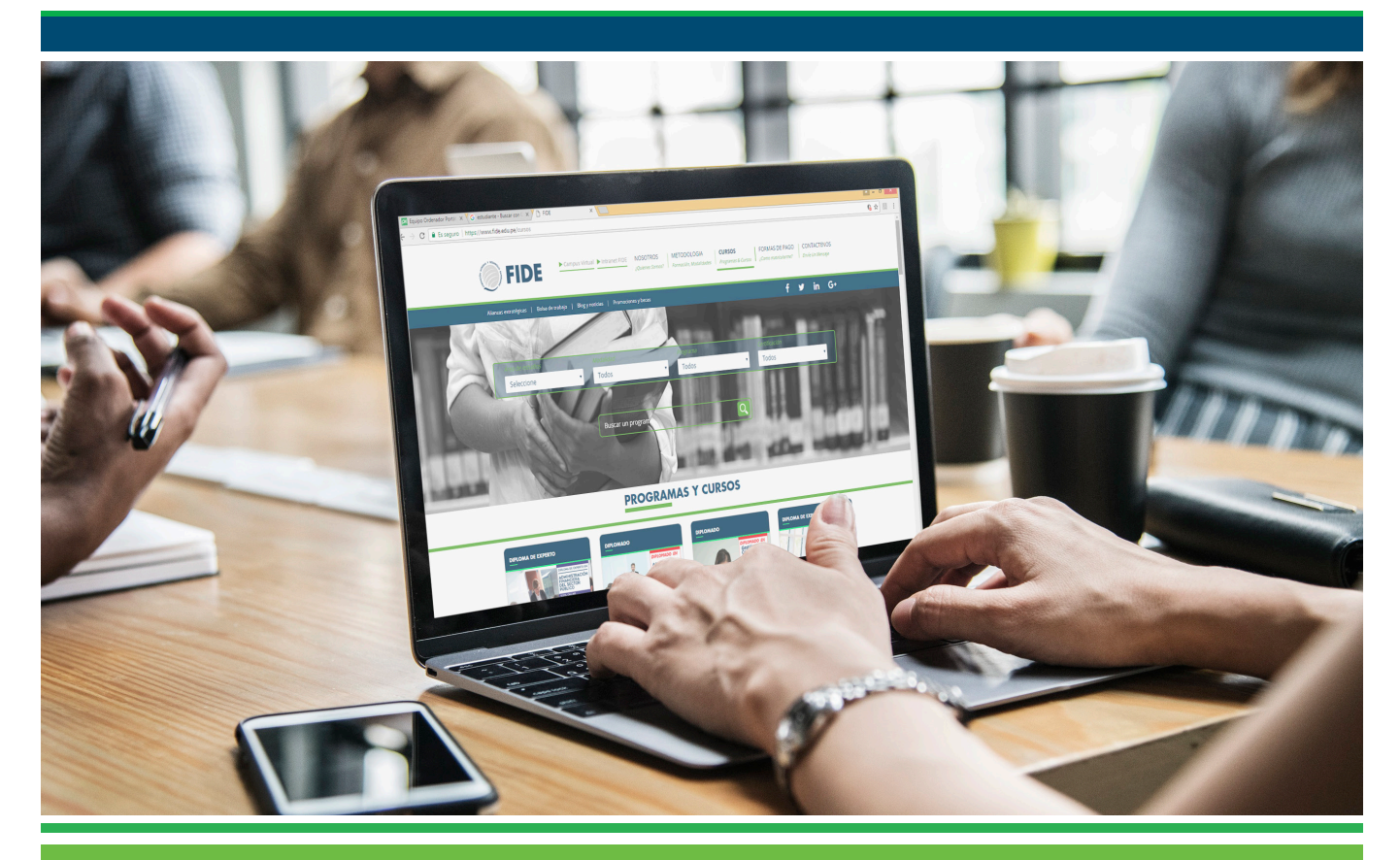

GUÍA DEL PARTICIPANTE - DIPLOMAS INTERNACIONALES CEUPE-FIDE

# BIENVENIDOS AL CENTRO DE CAPACITACIÓN Y EDUCACIÓN CONTINUA

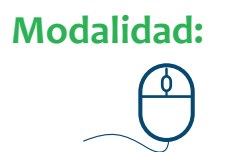

VIRTUAL

www.fide.edu.pe

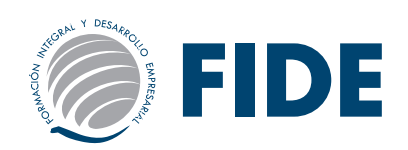

# Directorio

Central Telefónica: (01) 500 6133

Horario de atención Lunes a viernes 9:00am - 6:00pm / Sábados 9:00am - 2:00pm

 Área de Ventas: Informes e inscripciones informes@fide.edu.pe / ventas@fide.edu.pe (01) 500 - 6133 Anexo: 1004 / 1008 / 1011 Whatsapp: 977148659

#### • Cobranzas:

Consulta de Pagos cobranzas@fide.edu.pe (01) 500 - 6133 Anexo 1006 Whatsapp: 965399294

- Asesoría Académica: Para Asesoramiento Académico asesoriaacademica@fide.edu.pe (01) 500 - 6133 Anexo 1007 Whatsapp: 913314667
- Evaluaciones FIDE Asistente Académico Consultas de Notas y/o Envíos de Trabajos Prácticos, Evaluaciones, Consultas Académicas. evaluaciones@fide.edu.pe asistenteacademico@fide.edu.pe (01) 500 - 6133 Anexo 1007 Whatsapp: 913314667
- Soporte Académico: Consultas sobre Activación y/o Acceso a la Plataforma Virtual y/o Intranet Fide. soporte@fide.edu.pe (01) 500 - 6133 Anexo 1012 Whatsapp: 913461329
- Trámite Documentario: Para Consultas de Constancias y/o Certificaciones tramites@fide.edu.pe (01) 500 - 6133 Anexo 1009 Whatsapp: 965399294

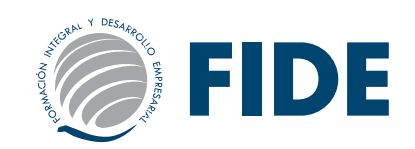

# **BIENVENIDO**

Estimado participante:

Formación Integral y Desarrollo Empresarial - FIDE y las Universidades e Instituciones con las cuales se ha suscrito convenio y/o acuerdo para la certificación de los programas, te brindan la más cordial bienvenida, y a la vez; te agradecen la confianza depositada en nosotros para mejorar tus potencialidades en las distintas áreas del conocimiento humano, lo cual te servirá para enfrentar los retos que plantea la demanda laboral a nivel profesional y empresarial.

El componente más importante eres tú, por ello nuestros programas están diseñados para potenciar tus competencias, capacidades y habilidades. Al término de tus estudios reúnas las condiciones necesarias para asumir nuevos y mayores retos, ante un mercado competitivo y globalizado.

Te recomendamos, antes de comenzar el desarrollo de tu programa elegido, leer detenidamente la presente guía básica para dar inicio a tus actividades, donde te informaremos el uso de las herramientas de la intranet y de nuestro campus virtual; como también encontrarás información necesaria del área académica y administrativa que te guiará en todo el proceso del programa.

Nuestro deseo y compromiso es lograr tu entera satisfacción, para ello, si tuvieses alguna sugerencia o inquietud, no dudes en comunicarte con nosotros vía correo electrónico a calidad@fide.edu.pe o acércate a nuestra oficina ubicada en la: Av. Arequipa N° 2383 - Lima 14 (Lince) - Perú. Central telefónica: (01) 500 6133.

Atentamente,

Coordinación Académica

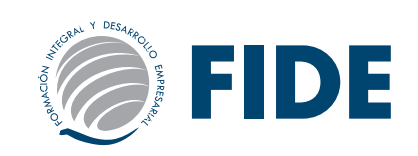

# **GUÍA BÁSICA PARA DAR INICIO A SUS ACTIVIDADES**

La presente Guía es un resumen de las acciones y secciones que deben ser de conocimiento del participante para que pueda utilizar adecuadamente la plataforma.

Es importante remarcar que el Campus Virtual FIDE brinda todas las alternativas para estar en contacto permanente con el grupo, posibilitando lo siguiente:

- Interactividad: A través de la sección: Contactos, el participante puede hacer uso del servicio de mensajería interna a otros alumnos o para realizar consultas al área académica.
- Asincronismo: Disponer del material de estudio en cualquier momento hace del asincronismo un motivo para que cada alumno administre mejor sus tiempos.

# **DEL INTRANET Y CAMPUS VIRTUAL**

Pensando en cubrir necesidades de información y comunicación, FIDE se inserta en la comunidad educativa creando una plataforma que permite:

- 1. Borrar las limitaciones de tiempo y espacio en las comunicaciones interpersonales.
- 2. Visualizar su material educativo, bibliografía recomendada y lecturas especializadas en el lugar que desea.
- 3. Congregar a alumnos y/o docentes en un mismo espacio virtual.
- 4. Intercambiar información personal, agilizando la comunicación.
- 5. Otorgar los medios necesarios para conversación en línea.
- 6. Disponer de una agenda compartida de actividades.

#### Nota:

Debe tener en cuenta y recordar que, tanto las claves de acceso del Intranet y del Campus Virtual son *independientes*.

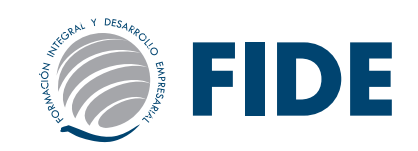

### MODALIDAD VIRTUAL

#### Metodología del Curso:

Fide ha diseñado una metodología flexible y continua, para que según tu disponibilidad de tiempo y ubicación geográfica, curses tu curso o programa educativo en el momento que decidas.

En esta modalidad de estudio se desarrolla la capacidad de pensamiento crítico, destrezas de investigación y análisis de información. Sin que se dé un encuentro cara a cara entre el profesor y el alumno, es posible establecer una relación interpersonal de carácter educativo.

Desde cualquier ubicación geográfica tendrás a tu disposición todos los contenidos del programa en el Aula Virtual FIDE, entregándote una clave de acceso al inicio del curso donde contarás con las herramientas metodológicas necesarias que podrás usar dependiendo del grado de dificultad del programa matriculado.

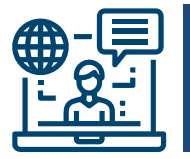

#### **CAMPUS VIRTUAL FIDE**

Desde cualquier ubicación geográfica tendrás a tu disposición el Aula Virtual. Allí encontrarás todas las herramientas necesarias para el buen desarrollo de todo el programa.

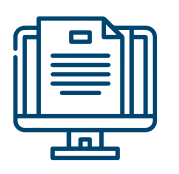

#### MATERIAL AUTOINSTRUCTIVO

Tendrás acceso a todo el material educativo (autoinstructivo) que conducirá didácticamente tu aprendizaje hacia el logro de determinados objetivos. Se encuentran en formato digital, descargable e imprimible, y accesible desde la PC y cualquier dispositivo móvil.

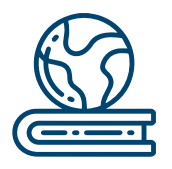

#### **MATERIAL COMPLEMENTARIO**

En esta sección tendrás a disposición; material de refuerzo y ampliación de los temas estudiados, como lecturas, artículos, investigaciones, casos, presentaciones, capítulos de libros y/o enlaces a sitios web de interés.

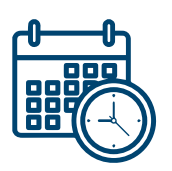

#### **CALENDARIO DE ACTIVIDADES**

Tendrás a tu disposición nuestro cronograma de actividades que te ayudará a organizar mejor tus tiempos. El objetivo de este cronograma es que sea compatible en tu vida profesional, personal y social.

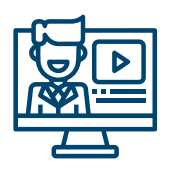

#### VIDEOCLASES

Cuando hablamos de Videoclases (24x7) nos referimos a clases grabadas en las que el profesor imparte el temario correspondiente. Puedes visualizarlo todas las veces que lo necesites y durante todo tu programa.

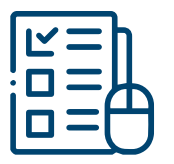

#### **EVALUACIONES EN LÍNEA**

Realizarás evaluaciones con preguntas objetivas, cuyo resultado será calificables. Dichos resultados se procesan de forma automatizada y te permiten conocer tus fortalezas y habilidades de manera inmediata.

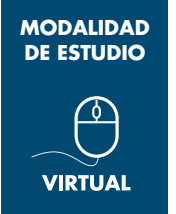

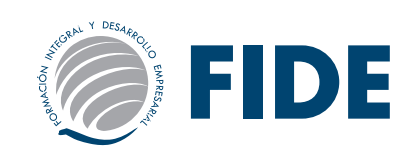

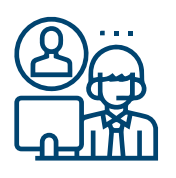

#### TUTORÍA ACADÉMICA ASÍNCRONA

Estaremos presentes siempre para absolver tus dudas, orientarte y evaluarte. Contarás durante todo el desarrollo de tu programa la posibilidad de comunicarte con Asesoría Académica a través de mensajería; quienes podrán ponerse en contacto con el docente responsable correspondiente al módulo para absolver tu consulta. En los casos que

el programa cuente con foros y/o charlas magistrales en vivo, podrás interactuar con el docente responsable del módulo.

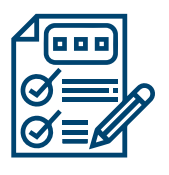

#### AUTOEVALUACIONES

Se propone diversas autoevaluaciones a lo largo de cada curso o módulo, con la finalidad de que evalúes tu propio aprendizaje.

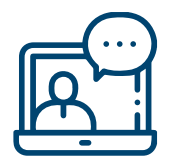

#### VIDEOCONFERENCIA

Tendrás acceso a VIDEOCONFERENCIAS EN VIVO en varias temáticas al mes durante el desarrollo de tu programa, donde podrás asistir a la de tu especialidad o a otra donde desees ampliar tus conocimientos. ¡Solicita tu constancia de participación!

| 6 |       |  |
|---|-------|--|
| i |       |  |
| I |       |  |
| ĥ |       |  |
|   | للملح |  |

#### MATERIAL INTERACTIVO

Con esta herramienta se motiva al estudiante a la lectura ofreciéndole nuevas formas de presentación multimedia: integrando texto, imagen, audio, animación, video, voz grabada y otros elementos para una mejor interacción con el material de estudio. Estos materiales sirven como mediadores en el proceso enseñanza-aprendizaje, para comunicar los contenidos y facilitar su comprensión y apropiación.

Las actividades se deberán de realizar dentro del tiempo que duración del curso, tendrá a disposición las herramientas necesarias para tener un canal aprendizaje al finalizar el curso. Tendrá la posibilidad de comunicarse con ASESORÍA ACADÉMICA a través de mensajería; quienes podrán ponerse en contacto con el docente responsable del tema para absolver consultas y dudas.

#### Evaluación

El participante deberá rendir una PRÁCTICA CALIFICADA, consta de 20 preguntas extraídas aleatoriamente de todos los temas estudiados. Se entregará la certificación de aprobación quienes lo aprueben, cuenten con todos sus pagos realizados y cumplan sus actividades

Deberá realizarla de manera individual en el Campus FIDE Virtual, por cada pregunta usted debe marcar la opción que considere como respuesta. Una vez contestadas las preguntas, deberá presionar el botón de FINALIZAR y automáticamente el sistema le dará su nota. El tiempo para realizar la autoevaluación y/o EVALUACIÓN FINAL será solo de 60 minutos. La nota mínima aprobatoria es 13 (trece).

"Las herramientas del campus virtual se utilizan en menor o mayor grado dependiendo del programa elegido por el alumno. Algunos programas podrán contar con menos herramientas que otras."

\* NOTA: Para acceder a todas las ventajas que ofrece nuestro campus virtual, es imprescindible tener: conocimientos básicos del uso de la informática (manejo de los navegadores, correo electrónico, uso de procesadores de texto, impresión de documentos, descarga de documentos, etc.). Así como contar con una buena señal de conexión a la red de Internet y una computadora con características convencionales de memoria y configuración.

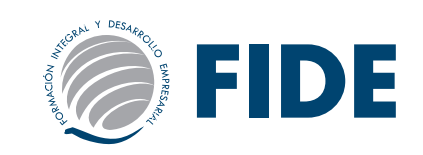

### ACCESO AL INTRANET FIDE

En INTRANET FIDE se publicará la nota de la práctica calificada en un tiempo máximo de 7 días hábiles, contados desde la fecha en que se desarrolló la prueba.

Para ingresar debe dirigirse a la página principal <u>www.fide.edu.pe</u>, en la parte superior de la página encontrará el acceso para INTRANET.

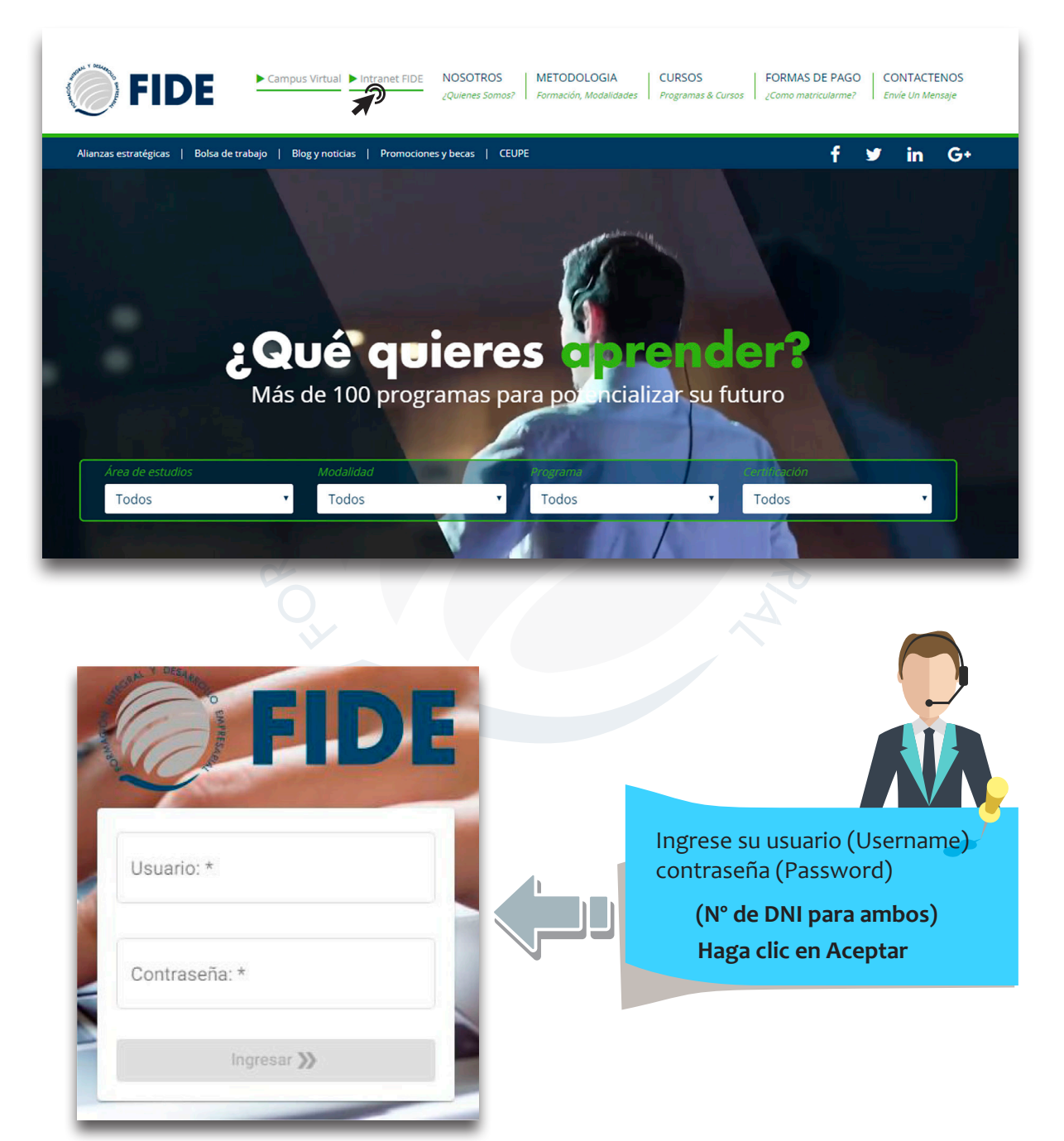

De presentar problema de acceso al intranet, deberá comunicarse con el área de soporte llamando al (01) 500 6133 anexo 1012.

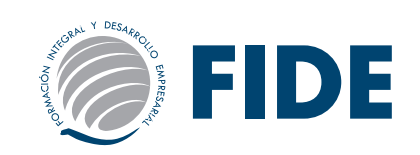

En el INTRANET podrá observar las notas de las prácticas calificadas, el promedio final de cada módulo así como también el promedio final del programa, para esto debe seleccionar la sección de **NOTAS**.

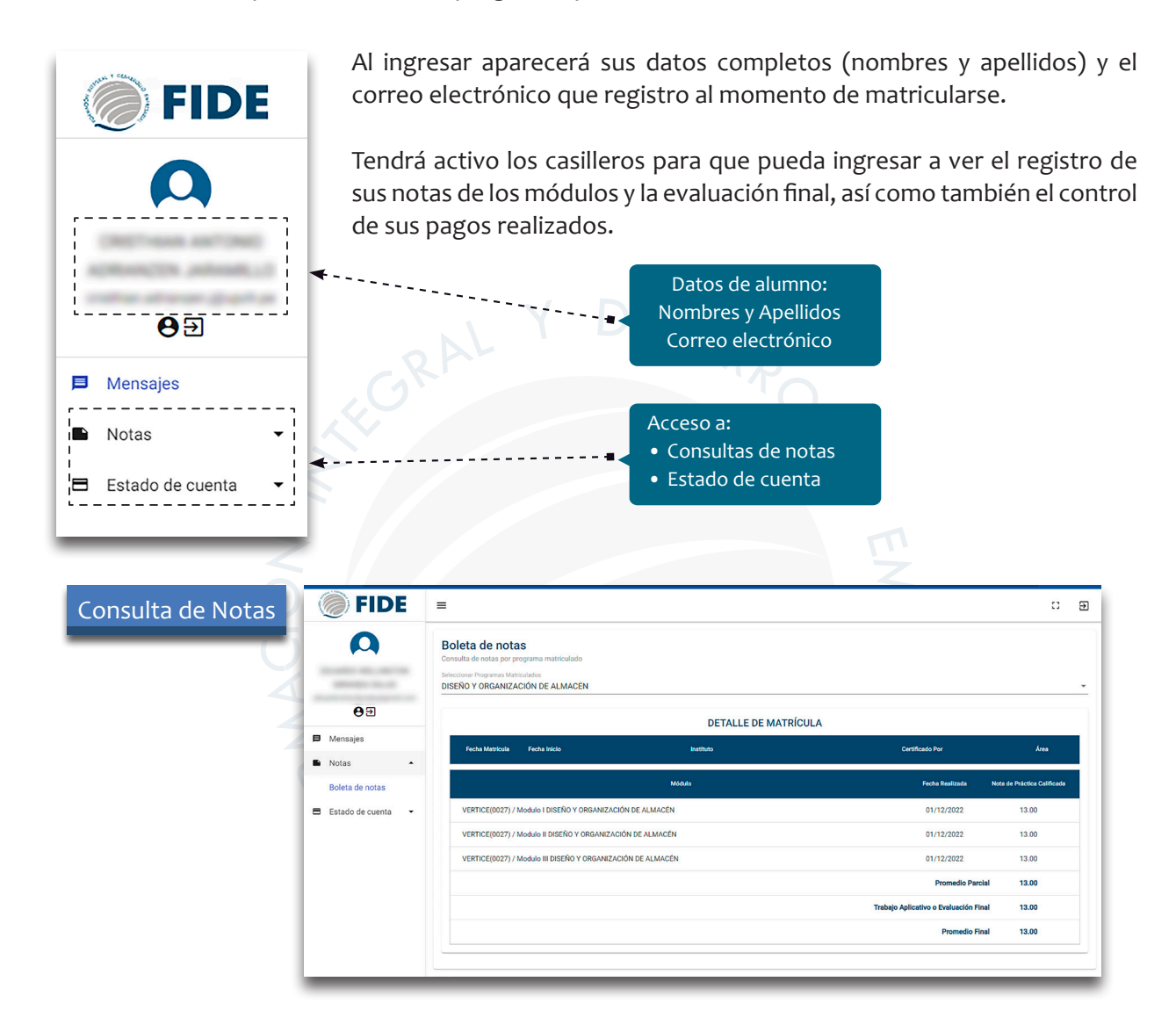

Podrá consultar las fechas de pago así como también el monto a pagar de cada módulo, para esto debe seleccionar la sección de **ESTADO DE CUENTA.** 

| Estado de Cuenta | <b>FIDE</b>                                 | =                                                                                                    |           |           | 13                  |
|------------------|---------------------------------------------|----------------------------------------------------------------------------------------------------|-----------|-----------|---------------------|
|                  | 0                                           | Detalle Económico<br>Consultar detalle económico por programa<br>Balecionar Programa Mandadata<br>DIRECICIÓN DE RECURSOS FUNANOS |           |           |                     |
|                  | <b>0</b> 9                                  | DETALLE ESTADO DE CUENTA                                                                                                    |           |           |                     |
|                  | <ul> <li>Mensajes</li> <li>Notas</li> </ul> | Fecha Matricula Fecha Inicio instituto                                                                                           | Certific  | ado Por   | Área                |
|                  | Estado de cuenta 🔺                          | Modulo                                                                                                    | Importe   | Saldo     | Vencimiento de pago |
|                  | Detalle economico                           | Matricula                                                                                                    | S/ 40.00  | S/ 0.00   | 29/11/2022          |
|                  |                                             | VERTICE(0013) / Modulo I DIRECCIÓN DE RECURSOS HUMANOS                                                                           | S/ 100.00 | S/ 0.00   | 29/11/2022          |
|                  |                                             | VERTICE(0013) / Modulo II DIRECCIÓN DE RECURSOS HUMANOS                                                                          | S/ 100.00 | S/ 0.00   | 29/12/2022          |
|                  |                                             | VERTICE(0013) / Modulo III DIRECCIÓN DE RECURSOS HUMANOS                                                                         | S/ 100.00 | S/ 0.00   | 28/01/2023          |
|                  |                                             | Certificado                                                                                                    | S/ 250.00 | S/ 250.00 | 27/02/2023          |
|                  |                                             |                                                                                                    |           |           |                     |

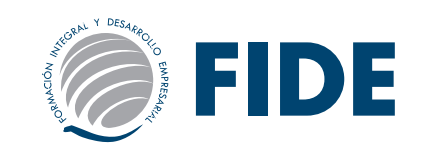

## ACCESO AL CAMPUS VIRTUAL FIDE

Una vez confirmada su matrícula: Le enviaremos a su correo personal un e-mail indicando:

- Usuario: N° DNI (Documento)
- Clave: 123456789

El alumno que se matricula antes de la fecha de inicio del programa recibirá el USUARIO y CLAVE *el mismo día del inicio.* 

Si el alumno se matricula pasada la fecha de inicio del programa *deberá transcurrir un máximo de* 48 *horas (o2 días hábiles)* para que reciba el USUARIO y CLAVE.

| de: SOF<br>responder a: nore<br>para:                            | PORTE VIRTUAL Webmaster <noresponder@e-ducativa.cc<br>esponder@e-ducativa.com</noresponder@e-ducativa.cc<br>                           | Plataforma FIDE virtual                                                                                                    |
|------------------------------------------------------------------|----------------------------------------------------------------------------------------------------|----------------------------------------------------------------------------------------------------|
| fecha: 23 d<br>asunto: Plat<br>enviado por: e-du<br>seguridad: e | de mayo de 2018, 16:25<br>taforma FIDE virtual - Información de acceso<br>ucativa.com<br>Cifrado estándar (TLS) <u>Más información</u> | Información de acceso                                                                                                    |
|                                                                  | Z                                                                                                    | Estimado/a<br>Se detalla a continuación la información necesaria para acceder a la plataforma. Es importante destacar el carácter<br>personal y confidencial de la misma.                         |
|                                                                  |                                                                                                    | Usuario:<br>Clave: <b>123456789</b><br>Por cuestiones de seguridad, sugerimos cambiar esta clave al acceder.                                                                                      |
|                                                                  |                                                                                                    | Utilice esta información para acceder a<br>(entre paréntesis se indica su perfil de usuario)<br><b>SOMT.V.MAR18</b> - Salud Ocupacional y Medicina del Trabajo - Virtual - Marzo 2018 - (Alumnos) |
|                                                                  | E O                                                                                                    | Atentamente,<br>SOPORTE VIRTUAL Webmaster                                                                                                    |
|                                                                  |                                                                                                    | acceder                                                                                                    |

#### **TENER EN CUENTA**

- La clave de acceso es personal y sus datos son intransferibles.
- No está permitido que el alumno proporcione la clave y usuario a un tercero, y éste ingrese bajo el nombre del alumno, esto puede ser causal de retiro del programa.
- El área de soporte NO brindará por teléfono ninguna clave o información a personas ajenas o recomendadas. El alumno que lo solicita deberá identificarse con su número de DNI y solicitar una nueva clave, la cual le será enviada al correo electrónico registrado.
- Para solicitar una nueva clave deberá enviar un e-mail a: **soporte@fide.edu.pe** desde su correo personal o también podrá llamar al teléfono:

#### (01) 500 6133 anexo 1012

#### Horario de Atención Lunes a Viernes: 9:00 a.m. - 6:00 p.m. / Sábados: 9:00 a.m. - 2:00 p.m.

• El área de soporte puede solicitar la clave para el ingreso a la plataforma al alumno, para ayudarlo a resolver los problemas que presenta la plataforma.

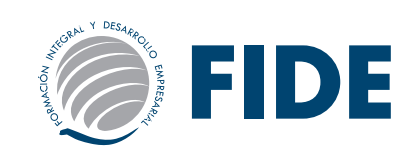

INGRESE a www.fide.edu.pe y haga clic en CAMPUS VIRTUAL

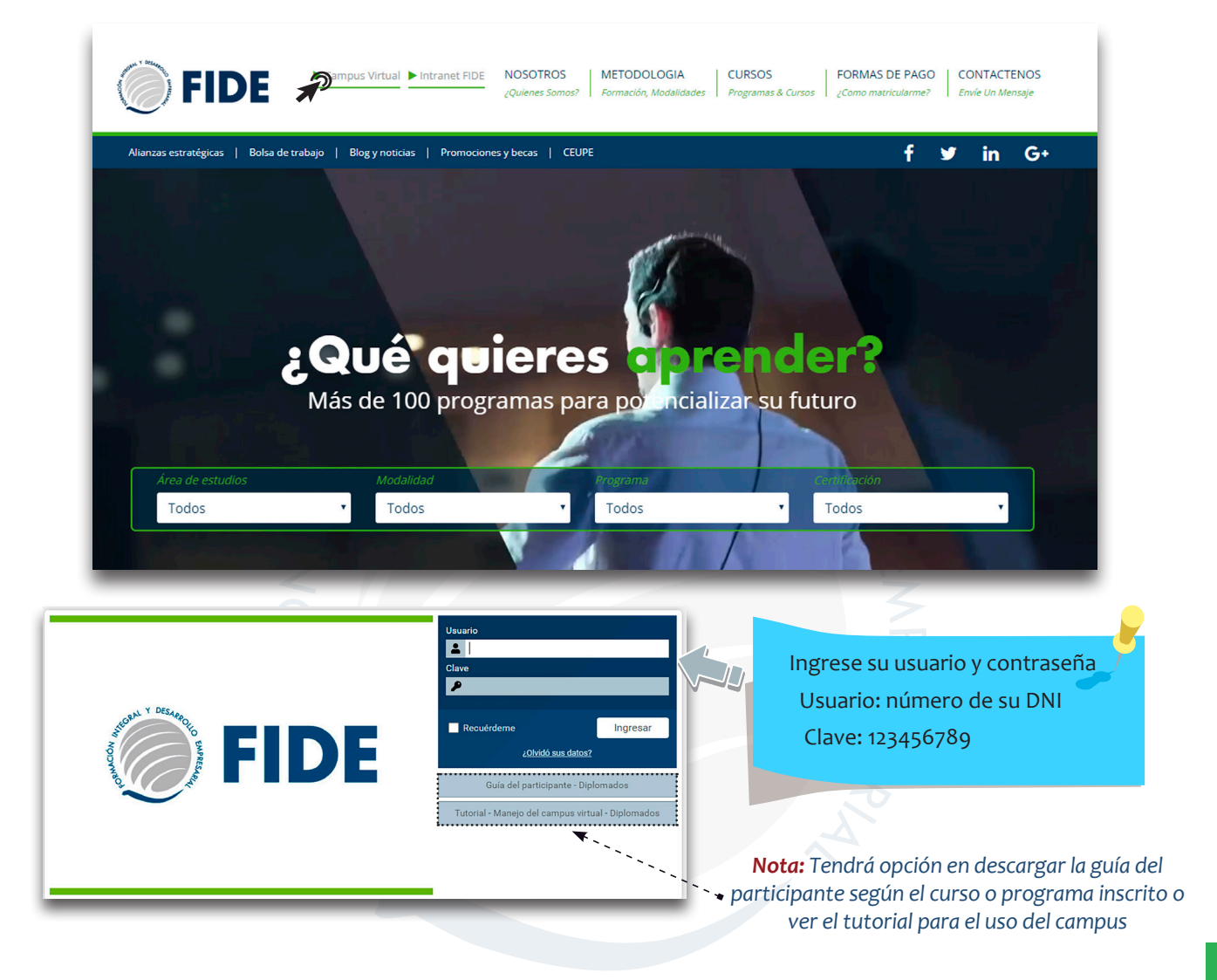

Al ingresar por primera vez a la plataforma el sistema le preguntará si desea conservar la clave que se le ha proporcionado o si desea ingresar una clave nueva (puede conservar su clave inicial o cambiarla).

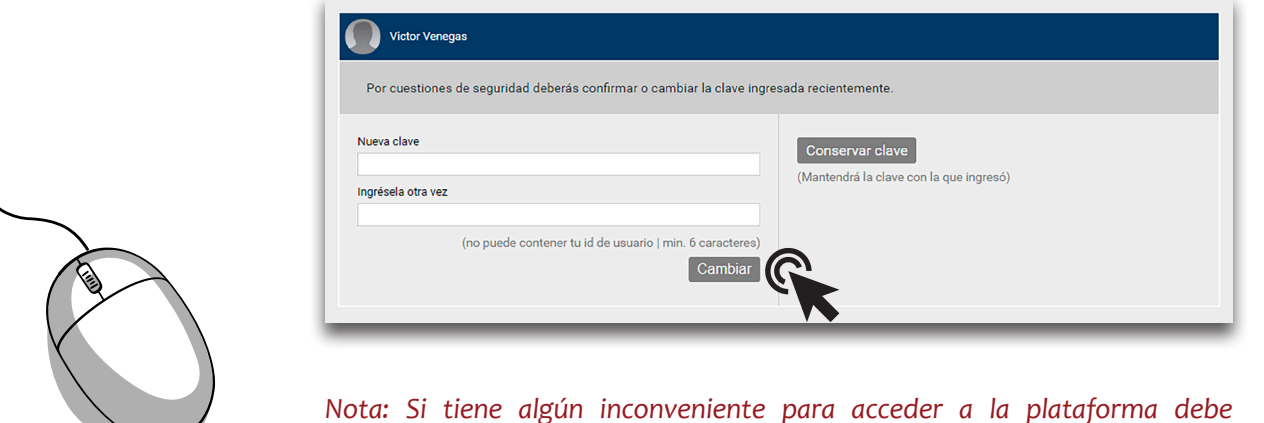

Nota: Si tiene algún inconveniente para acceder a la plataforma debe comunicarse al correo soporte@fide.edu.pe

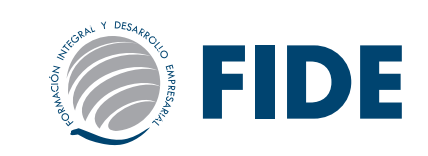

# CAMPUS VIRTUAL

Al ingresar al campus encontrará el aula principal el cual estará señalado con el nombre del curso que se ha inscrito, por ejemplo:

DIRECCIÓN DE RECURSOS HUMANOS (0013)

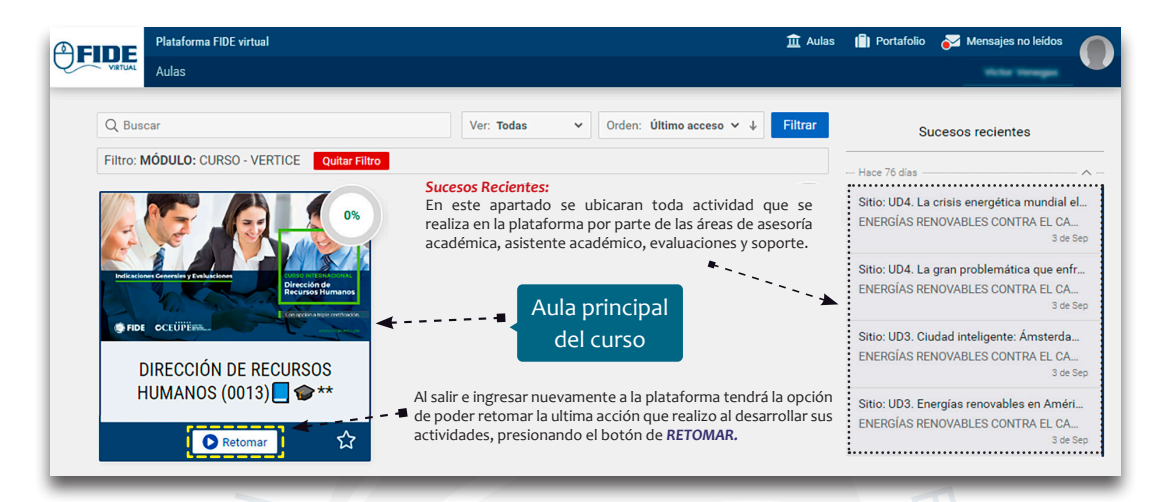

En la página de inicio estará la presentación del curso y los apartados donde tendrá acceso a:

- Indicaciones generales (1)
- Material académico(2)
- Material complementarios (3)
- Video complementarios (4)

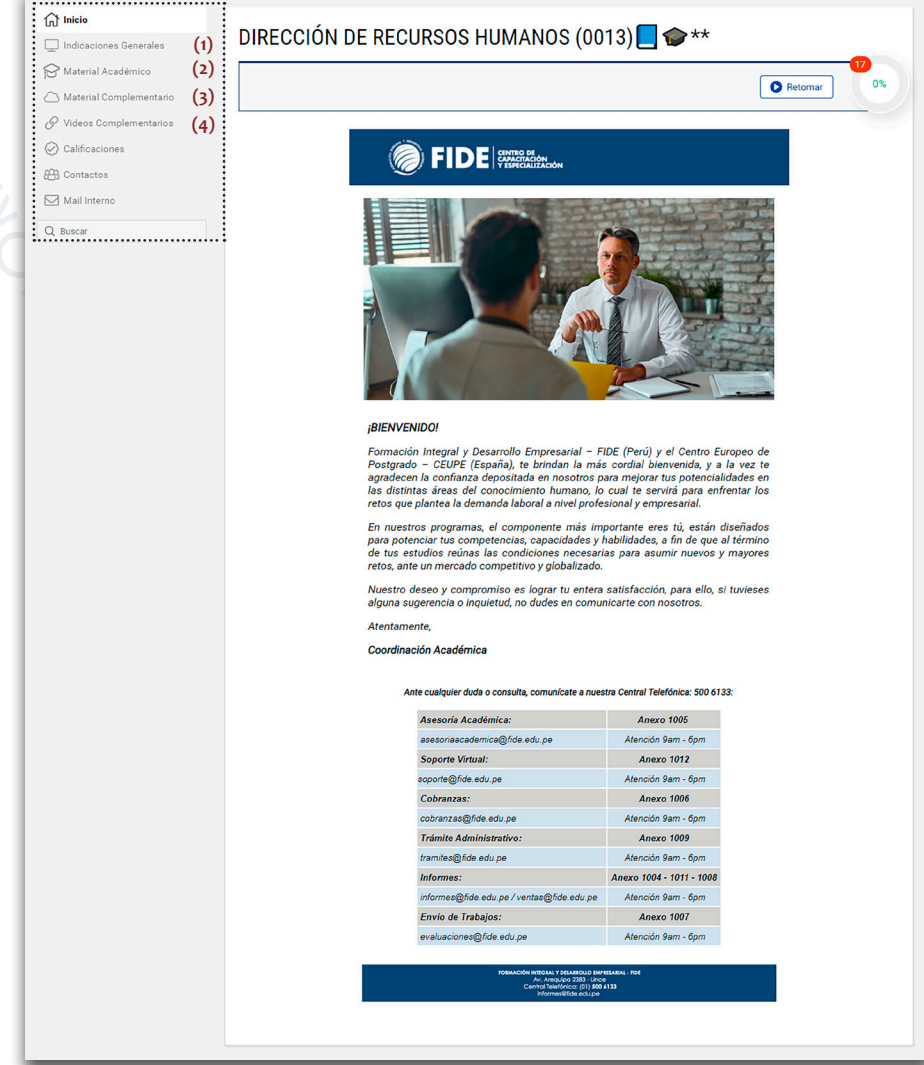

![](_page_11_Picture_1.jpeg)

### INDICACIONES GENERALES / MATERIAL ACADÉMICO

Las indicaciones generales sirve para que el alumno conozca sobre nuestra metodología de estudio, normas e indicaciones para el desarrollo de sus actividades y lo que el curso le brindará como instrumento para afrontar con responsabilidad su formación profesional o en el ámbito personal.

\*Nota: Es importante darse un tiempo para leer estos puntos.

| 🖒 Inicio                  | Indicaciones Generales         |
|---------------------------|--------------------------------|
| 🖵 Indicaciones Generales  | Tópicos : Seleccionar *        |
| 😥 Material Académico      |                                |
| C Material Complementario | 1. PRESENTACIÓN DEL CURSO      |
| Ø Videos Complementarios  |                                |
| 🐼 Calificaciones          | 2. METODOLOGIA                 |
| Contactos                 | 3. ¿CÓMO SON LAS EVALUACIONES? |
| Mail Interno              | 4. PLAN DE ESTUDIO             |
| Q Buscar                  | 5. HERRAMIENTAS METODOLÓGICAS  |
|                           | 6. ESTUDIAR EN FIDE            |
|                           | 7. NORMAS DE FIDE              |
|                           |                                |
|                           |                                |

#### **Material Académico:**

Todos los materiales propuestos deben ser descargados secuencialmente, de lo contrario no se habilitarán las siguientes carpetas. Encontrará el contenido del curso, lecturas obligatorias, videos obligatorios, evaluación del curso.

|                           | Material Académico                                                                                        |                         |
|---------------------------|----------------------------------------------------------------------------------------------------|-------------------------|
| Indicaciones Generales    | Contenidos: Todos V Obligatoriedad: Todos V                                                               |                         |
| P Material Académico      |                                                                                                    |                         |
| 🛆 Material Complementario | CONTENIDO DEL CURSO                                                                                       | Pacordari               |
| Videos Complementarios    | O Dirección de Recursos Humanos 🔕                                                                         | El porcentaie de avance |
| 🐼 Calificaciones          |                                                                                                    | en cada casillero se    |
| EB Contactos              | LECTURAS OBLIGATORIAS                                                                                     | rige por la cantidad    |
| Mail Interno              | O UD1 Gestión de administración de los Recursos Humanos.                                                  | de material que se      |
| Q Buscar                  | • UD1 Gestión de Recursos humanos indicadores y herramientas.                                             | encuentra en cada uno   |
|                           | O UD2 Metodología y elaboración de un manual de análisis y descripción de puestos.                        | de ellos y que se debe  |
|                           | O UD3 Modelo de proceso de selección de personal utilizando las técnicas de Reclutamiento 4.0 y Platafor  | descargar o visualizar. |
|                           | • UD3 Selección de personal por competencias para la gestión del talento humano.                          |                         |
|                           | O UD4 Evaluación de un programa blended-learning para el desarrollo de la competencia trabajar en equipo. |                         |
|                           | • UD4 La Evaluación del impacto de la capacitación Retos y beneficios para las organizaciones actuales.   |                         |
|                           | O UD5 La retribución financiera como herramienta de la dirección estratégica.                             |                         |
|                           | O UD6 Motivación del talento humano La clave del éxito de una empresa.                                    |                         |
|                           | O UD7 La comunicación interna-externa como estrategia motivacional de las organizaciones.                 |                         |
|                           | O UD7 Las Cuatro Dimensiones de la Comunicación Interna.                                                  |                         |
|                           | O UD8 Aspectos de la cultura organizacional y su relación con la disposición al cambio organizacional.    |                         |
|                           | • Referencias de Dirección de Recursos Humanos.pdf                                                        |                         |
|                           | VIDEOS OBLIGATORIOS                                                                                       |                         |
|                           | EVALUACIÓN 2 0%                                                                                           |                         |
|                           |                                                                                                    |                         |
|                           |                                                                                                    |                         |

![](_page_12_Picture_1.jpeg)

#### CONTENIDO DEL CURSO

Dentro del contenido del curso tendrá acceso al material interactivo que debe revisar y estudiar desde su PC. Deberá seguir la secuencia según el orden que se encuentra cada uno de los capítulos, cada uno de ellos se habilita al termino del anterior.

![](_page_12_Picture_4.jpeg)

![](_page_13_Picture_1.jpeg)

#### MANUAL DEL CURSO

El alumno podrá descargar el manual del curso, en la cual encontrara toda la información que se encuentra dentro del contenido, tendrá opción para descargarlo e imprimirlo para que pueda prepararse en rendir la evaluación.

![](_page_13_Picture_4.jpeg)

![](_page_14_Picture_1.jpeg)

# **VIDEO CLASES Y EVALUACIONES**

![](_page_14_Picture_3.jpeg)

Una vez que el alumno termine de marcar todas las respuestas se encuentra en la obligación de pulsar el botón de FINALIZAR EVALUACIÓN, antes que culmine el tiempo para que el sistema registre las respuestas que ha marcado, caso contrario el sistema NO registrará ni calificará las respuestas marcadas.

![](_page_14_Picture_5.jpeg)

![](_page_14_Picture_6.jpeg)

evaluaciones y no podrá retomar el desarrollo de la práctica calificada. En caso desapruebe el sistema le genera una oportunidad con la misma cantidad de

tiempo y deberá pulsar en INTENTAR NUEVAMENTE, luego de ello debe pulsar ACEPTAR para empezar con el desarrollo de la 2da oportunidad.

La evaluación fue mal realizada y puede rehacerse | Intentar nuevamen

Nota: Si tiene algún inconveniente para acceder a la evaluación debe comunicarse al correo de: soporte@fide.edu.pe o escribir al WhatsApp 913 461 329

![](_page_15_Picture_1.jpeg)

# INDICACIONES GENERALES DEL CURSO

#### **Estimado participante:**

Es importante leer la presente Indicación para el buen desarrollo de sus actividades académicas.

Deberá obligatoriamente abrir, leer y estudiar todo el material de estudio y desarrollar las encuesta.

#### **INDICACIONES:**

- Las preguntas están elaboradas en base al CONTENIDO DEL CURSOt
- Tiempo de la actividad evaluativa: 60 minutos.
- El participante tendrá que desarrollar la evaluación de manera individual. Una vez que estén marcadas las opciones de respuesta a todas las preguntas, debe hacer clic en FINALIZAR.
- La nota mínima aprobatoria será: 13 (trece).
- La Evaluación es obligatoria y deberá ser desarrollada antes de culminar el tiempo programado del curso. Tenga presente que se considerará desaprobado aun sin haberlas efectuado. Contará con o2 oportunidades, esta SOLO se activará cuando en su primera oportunidad la desapruebe.
- Toda **NOTA** se visualiza de forma inmediata en el **Campus FIDE** y esta se estará publicando en el **INTRANET** el día Lunes.

#### **CONTINUIDAD CON EL SERVICIO EDUCATIVO**

- El estudiante asume el compromiso de pagar las pensiones y derecho de certificación final dentro de los plazos establecidos. La inasistencia o no participación del programa no supone el reembolso del dinero abonado.
- FIDE se reserva el derecho de cancelar el compromiso y/o ficha de suscripción a su programa sin lugar a reclamo de dinero.

![](_page_15_Picture_17.jpeg)

![](_page_16_Picture_1.jpeg)

# FINALIZACIÓN DEL CURSO

Culminado el periodo de tiempo del curso se realizará el cierre de accesos respectivo, considerando la fecha de inicio del mismo.

Para ser apto a la certificación, el participante deberá de cumplir las obligaciones académicas y administrativas, dentro de los plazos establecidos según la duración del curso. Una vez visualizadas y aprobadas todas sus notas en INTRANET incluyendo su nota de PRACTICA CALIFICADA, deberá esperar un tiempo aproximado hasta 45 a 60 días para la entrega de la certificación correspondiente.

Para el proceso de entrega del certificado final, se debe tener en cuenta lo siguiente:

- 1. El alumno debe contar con todas sus notas y estas serán publicadas en el INTRANET FIDE. De tener alguna consulta sobre la publicación de las mismas, deberá comunicarse con el área de evaluaciones.
- 2. Luego de ello, podrá comunicarse con el área de Trámites desde su correo personal a: tramites@ fide.edu.pe, para que le informen cuándo se le entregará el Certificado. El participante se compromete a cumplir las Indicaciones académicas y obligaciones administrativas, dentro de los plazos establecidos según la duración de su programa.
- 3. El periodo de gestión y trámite del certificado es de 30 a 45 días hábiles aproximadamente. En el caso de estar disponible antes, el área de Trámites se comunicará con el participante para coordinar la entrega.

#### **RECUERDE:** GUARDE SU VOUCHER PARA VALIDAR SUS PAGOS

De tener alguna consulta adicional, no dude en comunicarse con el Área de Cobranzas al teléfono (01) 500 6133 anexo: 1006. (Ver otras formas de pago en www.fide.edu.pe). El alumno podrá consultar sus pagos realizados en INTRANET y fechas en la opción ESTADO DE CUENTA.

Todo voucher enviado al correo de cobranzas@fide.edu.pe, será publicado en INTRANET dentro de las 48 horas después de confirmado el pago.

![](_page_16_Picture_12.jpeg)

| FIDE               | =                                                                                                    |                          |           |           | 0                   |
|--------------------|----------------------------------------------------------------------------------------------------|--------------------------|-----------|-----------|---------------------|
| 0                  | Detalle Económico<br>Consultar detalle económico por programa<br>Selectoria Programa Mateliadas<br>Dirección de Recursos os Hunanos                                                                                                    |                          |           |           |                     |
| <b>e</b> Ð         | DETALL                                                                                                    | E ESTADO DE CUENTA       |           |           |                     |
| Mensajes           | Fecha Matricula Fecha Inicio Instituto                                                                                                    |                          | Certific  | cado Por  | Årea                |
| Estado de cuenta 🔺 | Módulo                                                                                                    |                          | Importe   | Saldo     | Vencimiento de pago |
| Detalle economico  | Matricula                                                                                                    |                          | S/ 40.00  | S/ 0.00   | 29/11/2022          |
|                    | VERTICE(0013) / Modulo I DIRECCIÓN DE RECURSOS HUMANOS                                                                                                    |                          | S/ 100.00 | S/ 0.00   | 29/11/2022          |
|                    | VERTICE(0013) / Modulo II DIRECCIÓN DE RECURSOS HUMANOS                                                                                                    |                          | S/ 100.00 | S/ 0.00   | 29/12/2022          |
|                    | VERTICE(0013) / Modulo III DIRECCIÓN DE RECURSOS HUMANOS                                                                                                    |                          | S/ 100.00 | S/ 0.00   | 28/01/2023          |
|                    | Certificado                                                                                                    |                          | S/ 250.00 | S/ 250.00 | 27/02/2023          |
|                    |                                                                                                    | Total                    | S/ 590.00 | S/ 250.00 |                     |
|                    | Para más información sobre su estado de cuenta puede comunicarae por nuestro Whata/op<br>Procedimiento de Pagos<br>• Tantar de la Cuenta : Formación Integral y Desarrolto Empresantal & A.C.<br>• RUC : 2049820160<br>BAACO SCOTABANK | S<br>BANCO DE CRÉDITO DE | . PERÚ    |           |                     |

![](_page_16_Picture_14.jpeg)

![](_page_17_Picture_1.jpeg)

#### **IMPORTANTE**

Todo pago solo se realiza de la forma que se indica en esta guía o en la WEB, nuestros promotores y/o coordinadores de sede NO están autorizados para recibir pagos en efectivo, por ello todo pago es por depósito o directamente al Área de Cobranzas.

#### A TOMAR EN CUENTA

La activación en la plataforma se realizará previa cancelación de la cuota correspondiente al mismo, en un periodo máximo de 48 horas luego de la confirmación del Área de Cobranzas.

El alumno se compromete a cancelar sus mensualidades puntualmente. En caso de retraso de tres mensualidades y no justificarlo, FIDE podrá cancelar el contrato y/o compromiso de suscripción a los programas.

Por los servicios prestados, el participante que renuncia al programa inscrito NO tendrá derecho a solicitar devolución alguna de dinero (matrícula y/o mensualidades). En este caso, tendrá la opción de incorporarse a un próximo inicio, siempre y cuando no haya realizado ninguna actividad en la plataforma.

El participante no podrá hacer transferencia de matrículas y/o mensualidades a otro programa a terceros.

Una vez que se cumpla la fecha de Cierre de accesos al programa, el alumno será deshabilitado de la plataforma. Es decir, no podrá realizar ninguna actividad académica que haya quedado pendiente, como por ejemplo descarga de material, revisión de vídeos, desarrollo de exámenes, etc.

#### Entrega del Certificado Final:

Para tramitarlo es requisito indispensable estar al día en los pagos del programa, y tener todas las calificaciones completas con notas aprobatorias.

La entrega o envío del Certificado Final (nacional o internacional) se realizará previa comunicación del área de Trámites. Para más información de este proceso se puede comunicar al correo tramites@fide. edu.pe

#### Para Alumnos de Lima:

Podrán recogerlo en las oficinas de FIDE (Av. Arequipa 2383 - Lince) PREVIA coordinación con el área de Trámites. Si el alumno, envía a alguien a recoger su Certificado es requisito INDISPENSABLE que la persona tenga COPIA impresa del DNI del alumno y es necesario que el alumno envíe un mail con los datos de la persona que va recoger el certificado: nombres, apellidos y número de DNI al correo de tramites@fide.edu.pe.

#### Para Alumnos de Provincias y del Extranjero:

El alumno deberá confirmar mediante correo electrónico a: tramites@fide.edu.pe su dirección exacta con referencias donde desee que se le envíe su Certificado. Especificar: Nombres, apellidos, número de DNI y nombre del programa.